## Mapping a Networked Printer – Psych Dept

## macOS

1. Open System Preferences, either by clicking the gear icon in the Dock or by clicking the Apple menu in the top-left corner > System Preferences.

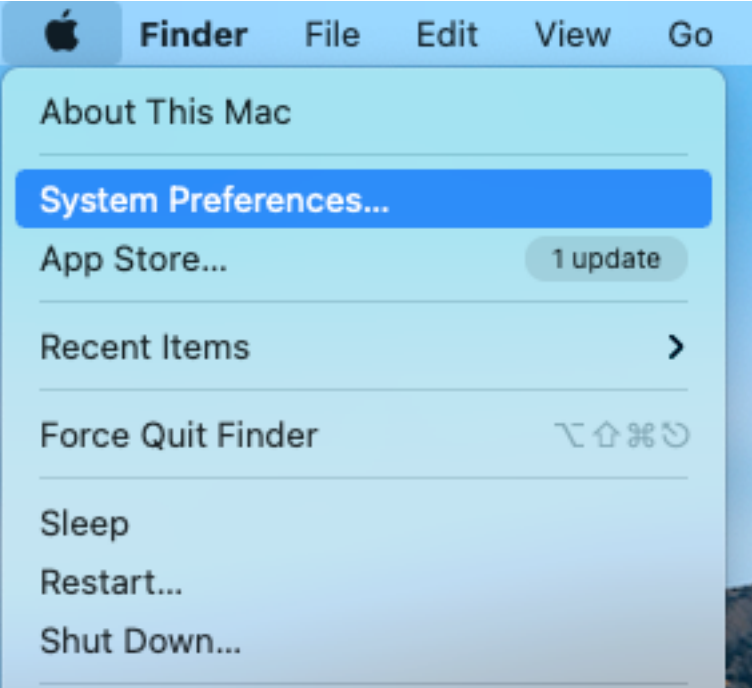

- 2. In System Preferences, click "Printers & Scanners."
- 3. On the left-hand side of the window, under the list of printers, click on the plus (+) icon to add a printer.

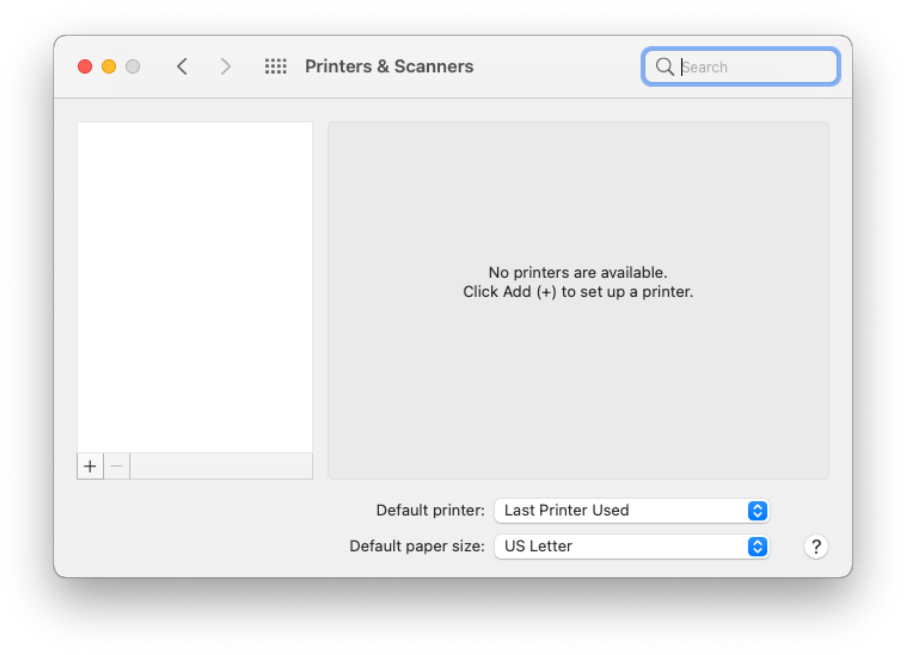

4. Click on IP (the globe icon) at the top of the pop-up window.

| 0         | Add Printer                      |
|-----------|----------------------------------|
|           |                                  |
| Address:  |                                  |
|           | Enter host name or IP address.   |
| Protocol: | Internet Printing Protocol - IPP |
| Queue:    |                                  |
|           |                                  |
|           |                                  |
|           |                                  |
|           |                                  |
| Name:     |                                  |
| Location: |                                  |
| Use:      | \$                               |
|           |                                  |
|           | Add                              |
|           | Add                              |

5. In the Address field, enter the printer Hostname or IP Address.

HP LaserJet 4350n: **p\_63\_430\_01.printer.isu.edu** HP OfficeJet Pro 8025: **p\_63\_430\_02.printer.isu.edu** HP LaserJet Pro M402dn\*: **p\_63\_430\_03.printer.isu.edu** \*Psychology Clinic Network Only

|                            | Add Printer                              |
|----------------------------|------------------------------------------|
|                            | ē 🌚 ē                                    |
| Address:                   | n 1 218 1 printer isu edu                |
| Addie55.                   | Valid and complete host name or address. |
| Protocol:                  | AirPrint 🗘                               |
| Queue:                     |                                          |
|                            |                                          |
| Name:                      | p_1_218_1.printer.isu.edu                |
| Name:<br>Location:         | p_1_218_1.printer.isu.edu                |
| Name:<br>Location:<br>Use: | p_1_218_1.printer.isu.edu<br>AirPrint    |

- 6. The protocol needed varies by printer, but Air print works most of the time.
- 7. After your Mac has communicated with the Printer and the "Use" field is populated with a driver, give the printer a name.
- 8. Click Add.

To print a test page to verify successfully adding the printer:

1. From the "Printers & Scanners" page of System Preferences, double-click on the printer.

| • • • < > :::: Pri                                                                 | nters & Scanners                                           | Q Search                                                |
|------------------------------------------------------------------------------------|------------------------------------------------------------|---------------------------------------------------------|
| Printers p_1_218_1.printer.isu p_1_218_1.printer.isu Faxes p_1_218_1.printer.isu.e | p_1_218_<br>Open<br>Option                                 | <b>1.printer.isu.edu</b><br>Print Queue<br>s & Supplies |
|                                                                                    | Location:<br>Kind: Xerox Work<br>Status: Idle              | Centre 6515-AirPrint                                    |
| + -                                                                                | Share this printer on the r                                | etwork Sharing Preferences                              |
|                                                                                    | Default printer: Last Prin<br>Default paper size: US Lette | r Sed 📀                                                 |

- 2. The printer's app will open. From here, you can also use the Scan and Fax options on the printer, as well as see the printer's supply levels and queue.
- 3. With the printer app open, in the Menu bar at the top of your screen, click Printer.
- 4. Click "Print test page."

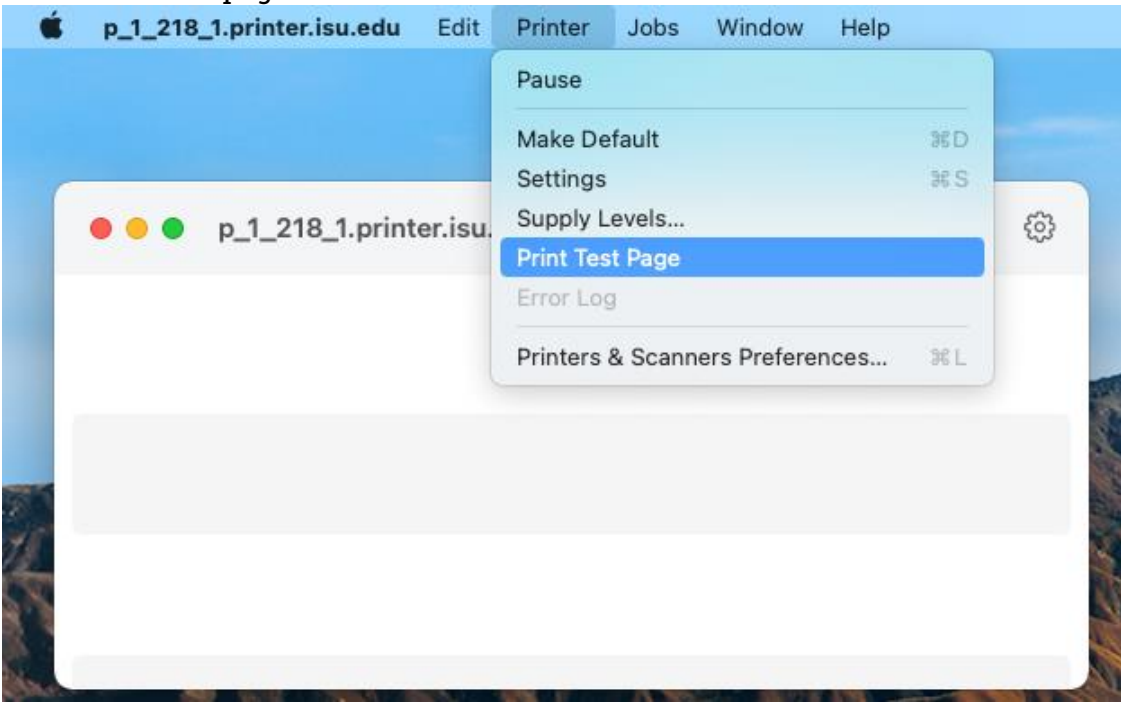